## Procedura modificare cota tva in aplicatia Sedona Retail

Începând cu 1 august 2025, legislația fiscală va aduce modificări importante în ceea ce privește TVA. Astfel, cota standard de TVA va fi majorată de la 19% la 21%, modificare care va afecta majoritatea bunurilor și serviciilor care nu beneficiază de cote reduse. Totodată, va fi introdusă o nouă cotă redusă de 11%, care va înlocui actualele cote de 5% și 9% pentru anumite categorii de produse și servicii esențiale.

Nota: Înainte de aplicarea noilor cote de TVA, este important să ne asigurăm că avem procesate in Sedona Retail toate documentele, precum notele de recepție, retururile, consumurile interne, producția, perisabilitățile și inventarul.

Pentru a efectua modificarile de cote de TVA este necesar sa urmam pasii:

Pasul 1: Accesam aplicatia Sedona Retail BackOffice, ramura 'Nomenclatoare' si meniul 'Cote TVA' unde vom adauga noile cote de TVA astfel: apasam butonul 'Adauga' situat in bara de meniul stanga sus, unde vom defini pe rand cele doua cote, cota de tva de 21% respectiv cota de tva de 11%.

| 🛃 Adaugare d   | cota TVA     |                     | X      | Reta | Adaugare o     | ota TVA        |                     | ×      |
|----------------|--------------|---------------------|--------|------|----------------|----------------|---------------------|--------|
| Detalii cota T | VA           |                     |        | -    | Detalii cota T | VA             |                     |        |
| Nume:          | TVA 21%      |                     |        |      | Nume:          | TVA 11%        |                     |        |
| Descriere:     |              |                     |        |      | Descriere:     |                |                     |        |
|                |              |                     | Ŧ      |      |                |                |                     | Ŧ      |
| Tip TVA:       | Cota normala | ?i cota redusa a TV | ~      |      | Tip TVA:       | Cota normala ( | ?i cota redusa a TV | $\sim$ |
| Tip scutire:   | fara         |                     | ~      |      | Tip scutire:   | fara           |                     | $\sim$ |
| Valoare (%):   | 21.00        | Netaxabil:          |        |      | Valoare (%):   | 11.00          | Netaxabil:          | $\Box$ |
| Activ:         |              | Scutit:             | $\Box$ |      | Activ:         |                | Scutit:             | $\Box$ |
|                | 🖋 Salv       | veaza 🚫 Renun       | ta     |      |                | 🖋 Salv         | veaza 🚫 Renu        | nta    |

Pasul 2: Accesam ramura 'Contabilitate' si meniul 'Istoric schimbari de pret' de unde se va face efectiv modificarea cotelor de tva in sistem. Apasam butonul 'Adauga' situat in bara de meniul stanga sus, accesam meniul 'Alte optiuni' si selectam 'Schimba cota TVA'.

Selectam optiunea 'Schimba cota de TVA in alta cota TVA' unde vom incepe cu schimbarea cotei de TVA din 5% in 11%, 9% in 11%, respective 19% in 21%. In urmatoarea fereastra avem posibilitatea de a pastra acelasi pret de vanzare sau de a majora pretul de vanzare cu diferenta de cota de TVA. Acesti pasi se urmeaza si pentru cotele de TVA de 9% si 19%.

| Adaugare proces verbal de modificare preturi                                                                   | ×         |
|----------------------------------------------------------------------------------------------------|-----------|
| Detalii                                                                                                    |           |
| Numar: 0 Descriere:                                                                                            |           |
| Data generari: 09 - July - 2025 10:33 🖉 -                                                                      | Cauta     |
| 🕂 Adauga produs 🔏 Modifica produs 🗙 Sterge 🜷 Importa - 🖉 Reincarca 🛛 Alte optiuni -                            | count     |
| Produs Cod de bare Cota TVA curenta Pret Schimba cota TVA Pret nou cu TVA                                      |           |
| Seteaza pret comun Ctrl+F5 Mareste/scade preturi                                                               |           |
| Activeaza 'Paste' Ctrl+F3                                                                                      |           |
| Arata numar curent                                                                                             |           |
|                                                                                                    |           |
|                                                                                                    |           |
|                                                                                                    |           |
|                                                                                                    |           |
|                                                                                                    |           |
|                                                                                                    |           |
|                                                                                                    |           |
|                                                                                                    |           |
|                                                                                                    |           |
|                                                                                                    |           |
|                                                                                                    |           |
|                                                                                                    |           |
|                                                                                                    |           |
|                                                                                                    |           |
| Salveaza 🔇                                                                                                    | ) Renunta |
| Real and the second second second second second second second second second second second second second second | ~         |
| Sa Adaugare proces verbai de modificare preturi                                                                | ^         |
| Detali<br>Namar 0 Descriere:                                                                                   |           |
| Data penerari: 09 - July - 2025 10:34                                                                          |           |
| Cauta produs:                                                                                                  | Cauta     |
| 🛨 Adauga produs 🔌 Modifica produs 🗙 Sterge Schimbare cota TVA                                                  |           |
| Produs Cod de bar                                                                                              |           |
| Va rugam selectati modalitatea de schimbare a cotei de TVA                                                     |           |
|                                                                                                    |           |
| Schimba cota de TVA pe departament                                                                             |           |
| Schimba cota de TVA in alta cota TVA                                                                           |           |
| Aceasta optiune va schimba vechea cota TVA in noua cota TVA pentru toate produsele cu<br>cota veche de TVA     |           |
| Selectati vechea cota TVA: TVA 5%                                                                              |           |
| Selectati noua cota TVA: TVA 11%                                                                               |           |
|                                                                                                    |           |
|                                                                                                    |           |
|                                                                                                    |           |
|                                                                                                    |           |
|                                                                                                    |           |
| < Inanoi Inainte > Renunta                                                                                     |           |
|                                                                                                    |           |
|                                                                                                    |           |
|                                                                                                    |           |
|                                                                                                    |           |

| an: 0<br>agenerani: 09 - July -2025 10:34 🗐 🔻         | Descriere: Modificare | cota TVA in 1 | 11.00%              |                            |                  |                       |  |
|-------------------------------------------------------|-----------------------|---------------|---------------------|----------------------------|------------------|-----------------------|--|
| ta produs:<br>Adauga produs 🥜 Modifica produs 🗙 Sterg | ge 🌷 Importa 🔹 🥏 Rei  | ncarca Alt    | e optiuni 👻         |                            |                  |                       |  |
| Produs                                                | Cod de bare           | U.M.          | Cota TVA<br>curenta | Pret<br>curent =<br>cu TVA | Cota TVA<br>noua | Pret<br>nou cu<br>TVA |  |
| CASCAVAL ROBBY AFUMAT                                 | 23980                 | KG            | TVA 5%              | 62.50                      | TVA 11%          | 62.50                 |  |
| CASCAVAL CSIKMADARASI SZ                              | 2811800018885         | KG            | TVA 5%              | 42.00                      | TVA 11%          | 42.00                 |  |
| CASCAVAL SECUIESC MADARAS                             | 29021                 | KG            | TVA 5%              | 40.89                      | TVA 11%          | 40.89                 |  |
| TELEMEA VID VACA TRADITIONALA                         | 23106                 | KG            | TVA 5%              | 35.99                      | TVA 11%          | 35.99                 |  |
| 500G BRANZA GYIMESI                                   | 5667668660004         | BUC           | TVA 5%              | 25.69                      | TVA 11%          | 25.69                 |  |
| 180G COVALACT UNT 80% ECO                             | 5941173406280         | BUC           | TVA 5%              | 16.49                      | TVA 11%          | 16.49                 |  |
| 200G BRANZA GYIMESI CU CONDIMENTE                     | 200000846798          | BUC           | TVA 5%              | 9.99                       | TVA 11%          | 9.99                  |  |
| 150G BOMILACT CASCAVAL                                | 5941876800149         | BUC           | TVA 5%              | 6.99                       | TVA 11%          | 6.99                  |  |
| 0.25 L PRIGAT                                         | 5949000503522         | BUC           | TVA 5%              | 6.19                       | TVA 11%          | 6.19                  |  |
| 330G COVALACT IAURT BAUT 2%ECO                        | 5941173405399         | BUC           | TVA 5%              | 4.29                       | TVA 11%          | 4.29                  |  |
| CARTE COLORAT-                                        | 5948489353994         | BUC           | TVA 5%              | 2.99                       | TVA 11%          | 2.99                  |  |
| DISCOUNT PLATA PE LOC                                 | 25949                 | BUC           | TVA 5%              | 2.34                       | TVA 11%          | 2.34                  |  |
| SI-SMART FUN-CL.A II-A-8-9ANI                         | 5948489353680         | BUC           | TVA 5%              | 0.00                       | TVA 11%          | 0.00                  |  |
| 1.6L NAPOLACT LAPTE 3.8% ECO                          | 5941065012865         | BUC           | TVA 5%              | 0.00                       | TVA 11%          | 0.00                  |  |
| SUNT IMB365 INTREB.CURIOSI                            | 5948489352096         | BUC           | TVA 5%              | 0.00                       | TVA 11%          | 0.00                  |  |
| ABECEDARUL PRINTESELOR                                | 5948489354861         | BUC           | TVA 5%              | 0.00                       | TVA 11%          | 0.00                  |  |
| 10 OUA DE TARA OUA M ECO                              | 5941871200012         | BUC           | TVA 5%              | 0.00                       | TVA 11%          | 0.00                  |  |
| 20X1.7G PUKKA CEAI PLANTE COLE                        | 5060229012371         | BUC           | TVA 5%              | 0.00                       | TVA 11%          | 0.00                  |  |
| 1L SANOVITA BAU OREZ F ZAH ECO                        | 5941882802434         | BUC           | TVA 5%              | 0.00                       | TVA 11%          | 0.00                  |  |
| 20X2G PUKKA CEAI LEM GINS                             | 5060229011534         | BUC           | TVA 5%              | 0.00                       | TVA 11%          | 0.00                  |  |
| ECO 60GR GERMENI DE RIDICHE RA                        | 5999881012200         | BUC           | TVA 5%              | 0.00                       | TVA 11%          | 0.00                  |  |
| 20X1.8G PUKKA AFTER DINNER                            | 5065000523909         | BUC           | TVA 5%              | 0.00                       | TVA 11%          | 0.00                  |  |
| DESEMEZ BAR CHINEZESTI CU SHAM                        | 5040400251265         | PLIC          | TV(A 5%             | 0.00                       | TVA 11%          | 0.00                  |  |

Pasul 3: Pentru a evita erori in utlizarea vechilor cote de TVA 5%, 9% si 19% este necesar sa le dezactivam accesand ramura 'Nomenclatoare' si meniul 'Cote TVA'. Vom da dublu click pe rand pe fiecare cota de tva veche si vom debifa casuta 'Activ'.

| E Ret | 🐇 Modificare   | cota TVA       | ×                    |  |  |  |  |  |  |
|-------|----------------|----------------|----------------------|--|--|--|--|--|--|
|       | Detalii cota T | VA             |                      |  |  |  |  |  |  |
|       | Nume:          | TVA 9%         |                      |  |  |  |  |  |  |
|       | Descriere:     |                |                      |  |  |  |  |  |  |
|       |                |                | -                    |  |  |  |  |  |  |
|       | Tip TVA:       | Cota normala ? | ñ cota redusa a TV ∨ |  |  |  |  |  |  |
|       | Tip scutire:   | -fara          | ~                    |  |  |  |  |  |  |
|       | Valoare (%):   | 9.00           | Netaxabil:           |  |  |  |  |  |  |
|       | Activ:         |                | Scutit:              |  |  |  |  |  |  |
|       |                | 🖋 Salv         | reaza 🚫 Renunta      |  |  |  |  |  |  |

Pasul 4: Incepem prin emiterea unui raport X informativ. Dupa ce au fost urmati pasii 1,2 si 3 este necesar sa facem setarile corespunzatoare noilor cote de TVA si la casele de marcat astfel:

Pe calculatoarele/POS-urile la care avem conectate case de marcat accesam fereastra de configurari prin una dintre urmatoarele metode:

- 1. Accesare shortcut 'SedonaRetail Config' de pe desktop
- 2. Accesare ramura 'Administrare' si meniul 'Optiuni' din aplicatia BackOffice instalata pe POS-ul de la vanzare.
- In situatia in care nu avem shortcut-ul mentionat mai sus sau nu avem BackOffice instalat pe POS-ul de pe care se face vanzare este necesar sa efectuam o cautare prin utilizarea ferestrei de search/cautare din Windows dupa Sedonaretail si sa selectam 'SedonaRetail – Config'.

|                       | Configu   | rari sistem                             | Interfata FrontOffice | Periferice | Fiscal             | Actualizari    | Alte      | Serii Docume   | ente Fid | eliza |  |
|-----------------------|-----------|-----------------------------------------|-----------------------|------------|--------------------|----------------|-----------|----------------|----------|-------|--|
| Configurare           | server pe | ntru baza d                             | le date               |            |                    |                |           |                |          |       |  |
| erver:                |           | .\SQLEXPRESS                            |                       |            |                    |                |           |                |          |       |  |
| laza de dat           | e:        | SedonaRetail                            |                       |            |                    |                |           |                |          |       |  |
| Itilizator:           |           | sa                                      |                       |            |                    |                |           |                |          |       |  |
| arola:                |           | ####################################### |                       |            |                    |                |           |                |          |       |  |
| Securitate integrata: |           |                                         |                       |            |                    | Timeout: 90000 |           |                |          |       |  |
|                       |           |                                         | Testare conexium      | ne         |                    | Cree           | aza baza  | a de date noua |          |       |  |
|                       |           |                                         | Creeaza copie de sig  | uranta     |                    | Imp            | orta date | in baza noua   |          |       |  |
|                       |           |                                         | Configureaza backup a | automat    |                    | Inf            | o copie   | de siguranta   |          |       |  |
|                       |           |                                         | Reindexare baza de    |            | Configurare server |                |           |                |          |       |  |
| J Back-up             | automat   | pentru oper                             | ratiunile speciale    |            |                    |                |           |                |          |       |  |
| J Back-up             | automat   | pentru oper                             | ratiunile speciale    |            |                    |                |           |                |          |       |  |
| J Back-up             | automat   | pentru oper                             | ratiunile speciale    |            |                    |                |           |                |          |       |  |
| J Back-up             | automat   | pentru oper                             | ratiunile speciale    |            |                    |                |           |                |          |       |  |
| J Back-up             | automat   | pentru oper                             | ratiunile speciale    |            |                    |                |           |                |          |       |  |
| J Back-up             | automat   | pentru oper                             | ratiunile speciale    |            |                    |                |           |                |          |       |  |
| J Back-up             | automat   | pentru oper                             | ratiunile speciale    |            |                    |                |           |                |          |       |  |
| ] Back-up             | automat   | pentru oper                             | ratiunile speciale    |            |                    |                |           |                |          |       |  |
| J Back-up             | automat ( | pentru oper                             | ratiunile speciale    |            |                    |                |           |                |          |       |  |

Accesam submeniul 'Fiscal' unde vom complete codurile cotelor TVA conform raportului X informativ emis anterior.

| aza de date Configurari sistem Interfata FrontOffice Periferice Fisca<br>Imprimante fiscale<br>Imprimanta fiscala: DATECS FP700 V Fisier configuratie: | Actualizari Alte Serii Documente Fideliza | NUME COMPANIE<br>ADRESA COMPANIE<br>NUME MAGAZIN |               |
|----------------------------------------------------------------------------------------------------|-------------------------------------------|--------------------------------------------------|---------------|
| Coduri cote TVA                                                                                                    | Metode de plata                           | C1F: 000000000000                                |               |
| Cota TVA: 21.00% Cod: Cod: Scutt                                                                                                    | Numerar: P                                |                                                  |               |
| Ceta TVA: 11.00% Ced: 2 Scutt                                                                                                    | Card: D                                   | KHPUKT X<br>INFORMATIV                           |               |
| Netaxabil                                                                                                    | CEC: C                                    |                                                  |               |
| Cota TVA: 0.00% Cod: 6 Scutt                                                                                                    | Tichete: J                                | TVA A - 21.00% TVA B - 11                        | .00%          |
|                                                                                                    | Gift card: 5                              | SCUTTI IVH 3 ~ U. UUA HETE THAE                  | # - U. UU%    |
|                                                                                                    |                                           | NUM. IN SERTAR LEI                               | 0.00          |
| letoda de plata implicita: Numerar 🗸                                                                                                    | Foloseste pretul net                      | NUMAR BONURI FISCALE                             | 0             |
| lumarul maxim de articole pe bon: 99 🖕                                                                                                    | Foloseste codul operatorului pe bon       | *****                                            | ~ ~ ~ ~ ~ ~   |
|                                                                                                    | Dezactiveaza plata rapida                 | NUMAR BONURT NEFTSCALE                           | (             |
| Comanda Printeaza numar comanda pe bon Dublu Italic T                                                                                                  | ext comanda pe bon: Comanda:              | DMJE NR:                                         | (             |
| Numar zilnic     Reseteaza numarul     Zilnic la inchiderea de zi                                                                                      | Subliniat Alineare: Dreapta ~             | ***                                              |               |
| Imprima valoarea totala a reducerii 🗌 Text reducere                                                                                                    | Ati economisit                            | GT BRUT                                          | 10093.50      |
|                                                                                                    | A CONTRAINING                             | GT TUQ                                           | 8481.72       |
| river pentru comunicatie online:                                                                                                    |                                           |                                                  | 1011.70       |
| Calea pentru fisierul de export:                                                                                                    |                                           | NR                                               | . AMEF : 0001 |
| ext publicitar pe bonul fiscal:                                                                                                    |                                           | DATA: 09-07-2025 ORA: 11:3                       | 6:43          |
| Alte                                                                                                    |                                           | S/N: XX000000000 T                               | ):00000023    |
| Export ANAF:                                                                                                    |                                           | SEHKSTE KHPUKT                                   |               |
| Incarca logo                                                                                                    |                                           | NEFISCAL                                         |               |
|                                                                                                    | Salveaza 🚫 Renunta                        |                                                  |               |

In sectiunea 'Coduri cote TVA' vom seta index-ul corespunzator fiecarei cote de TVA.

Pentru TVA A corespondent este 1.

Pentru TVA B corespondent este 2.

Pentru 'ALTE TAXE' (cota TVA 0%) corespondent este 6, conform imaginilor de mai sus.

Important: In situatia in care casa de marcat nu este brand Datecs formatul de raport X difera, dar in principiu corespondetele sunt aceleasi.

Dupa efectuarea acestei proceduri va recomandam sa emiteti un bon fiscal pe un produs cu cota de TVA 11% si un bon fiscal pentru un produs cu cota de TVA 21% si sa va asigurati ca valorile/cotele sunt corecte.